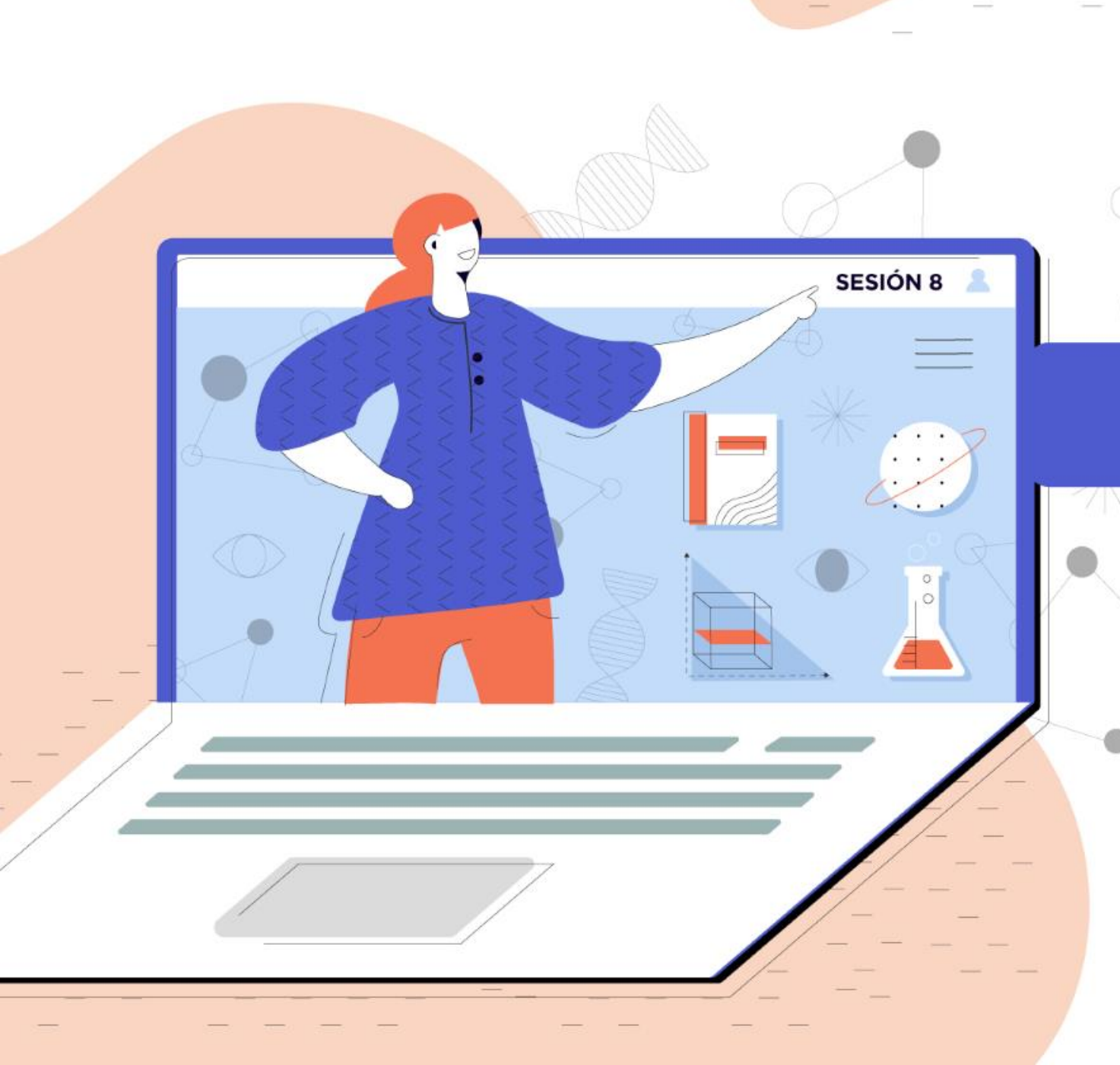

# CLASSROOM

Gestor de clase que permite a alumnos y profesores comunicarse fácilmente dentro y fuera de los centros educativos.

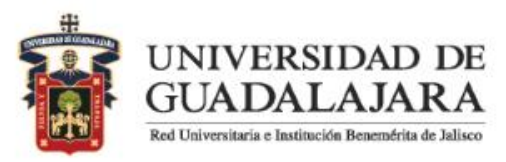

### Como medida de prevención para evitar contagios del Coronavirus COVID- 19, las clases en la UdeG serán virtuales, hasta nuevo aviso.

Para que continues impartiendo tus clases, te compartimos una guia para utilizar **CLASSROOM**, una herramienta que se activa con tu cuenta de gmail académica, que te auxiliará para:

- Comunicarte con otros profesores y estudiantes
- Crear y administrar tus clases
- Compartir anuncios y material didáctico
- Responder dudas de los alumnos
- Asignar tareas
- Calificar los trabajos de los estudiantes

CREAR UNA CLASE

#### ← → C 🗅 www.classroom.google.com

www.classroom.google.com
www.classroom.google.com - Búsqueda de Google
www.classroom.google.com/welcome
www.classroom.google.com login - Búsqueda de Google
www.classroom.google.com sign in
www.https //classroom.google.com

Entra a www.classroom.google.com

| Elige tu función |              |  |  |  |  |
|------------------|--------------|--|--|--|--|
| SOY ALUMNO       | SOY PROFESOR |  |  |  |  |

|                                                 | +                 | <br>0 |
|-------------------------------------------------|-------------------|-------|
|                                                 | Unirse a la clase |       |
| ania Digital CAG :<br>aestras de primaria sobre | Crear una clase   |       |
|                                                 |                   |       |
|                                                 |                   |       |
|                                                 |                   |       |
|                                                 |                   |       |
|                                                 |                   |       |

## Elige el rol de profesor

Da clic en el símbolo + y selecciona "crear una clase"

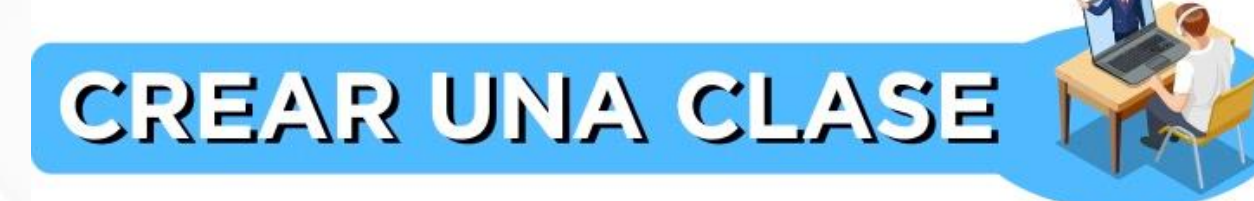

#### Crear una clase

Nombre de la clase (obligatorio)

| -        |   |      |          |          |  |
|----------|---|------|----------|----------|--|
| C        | - |      | -        | - i -    |  |
| _        |   | -    | <u> </u> | $\cap r$ |  |
| <u> </u> |   | ۰ می | - I I    | <u> </u> |  |
| _        | - |      | -        | -        |  |

Asunto

Sala

Escribe la información sobre tu clase y da clic en "crear".

CANCELAR CREAR

## ADMINISTRA TU CLASE

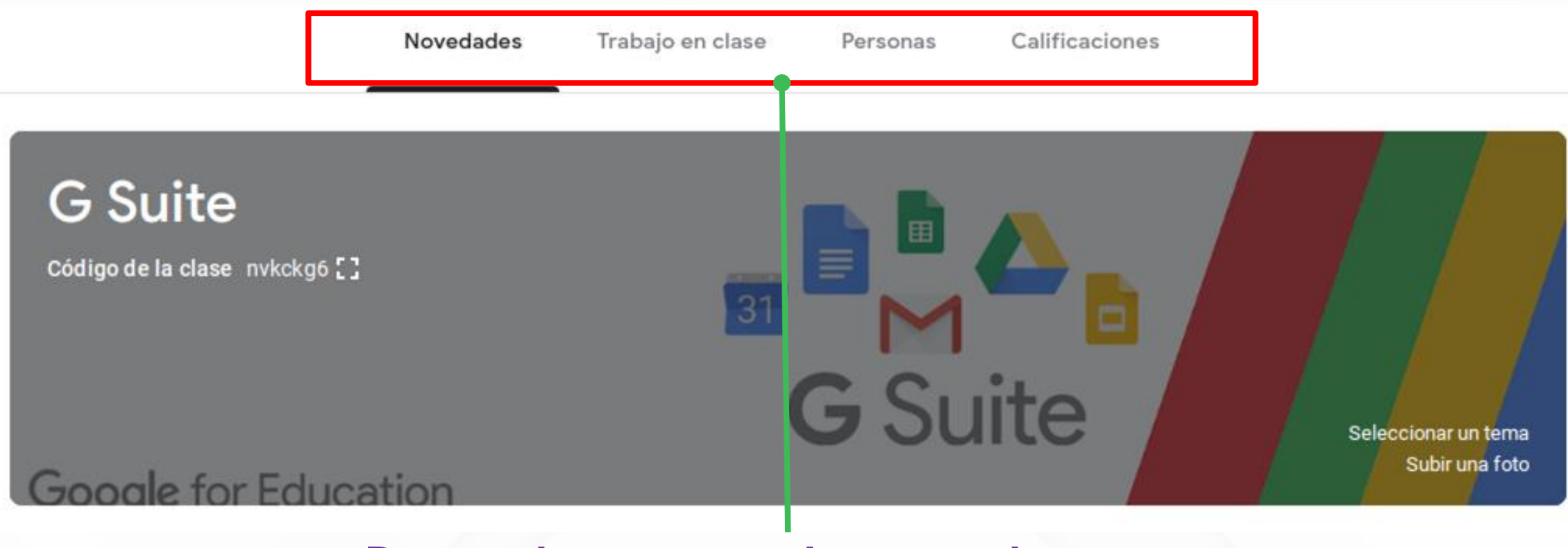

# Dentro de tu nueva clase, puedes trabajar en tres pestañas diferentes:

Novedades
Trabajo en clase
Personas
Calificaciones

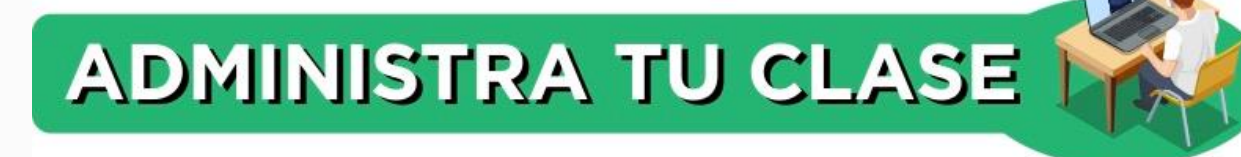

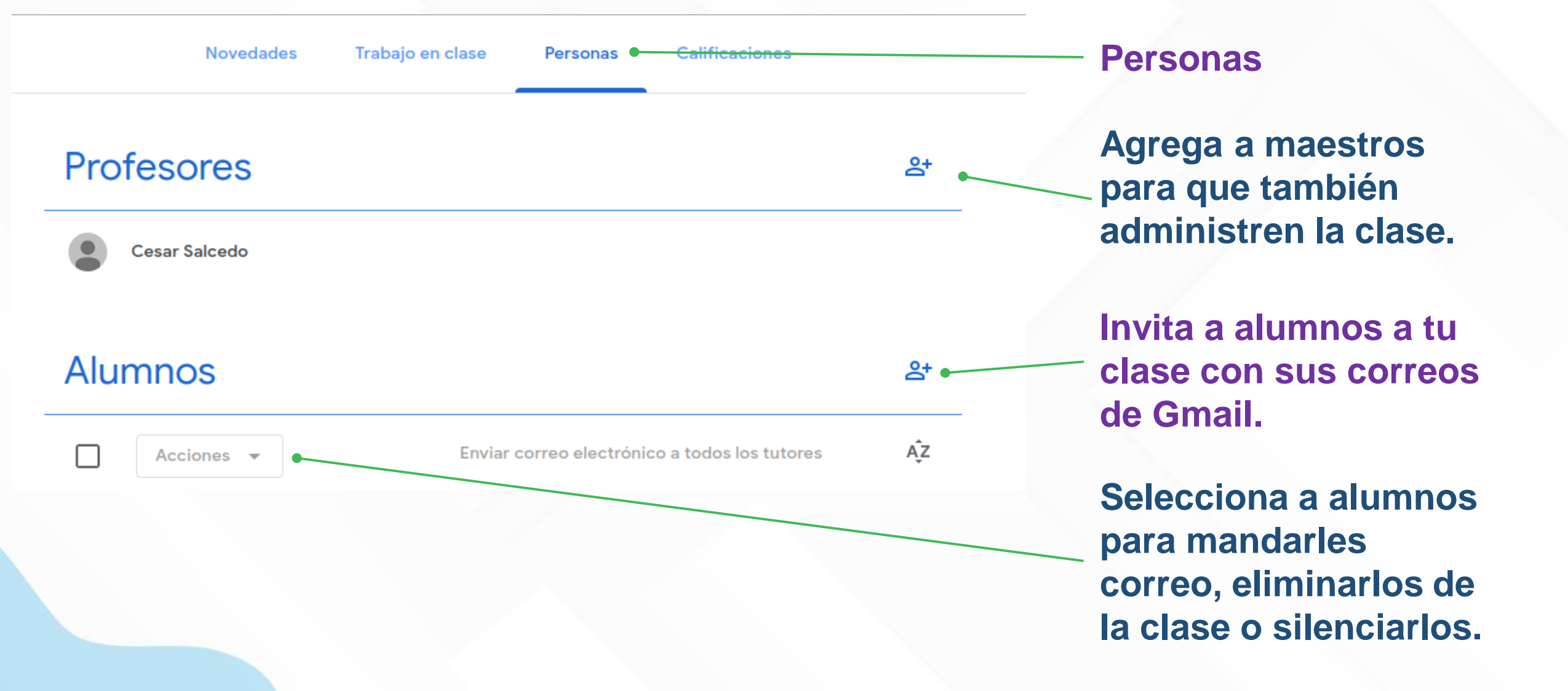

### ADMINISTRA TU CLASE

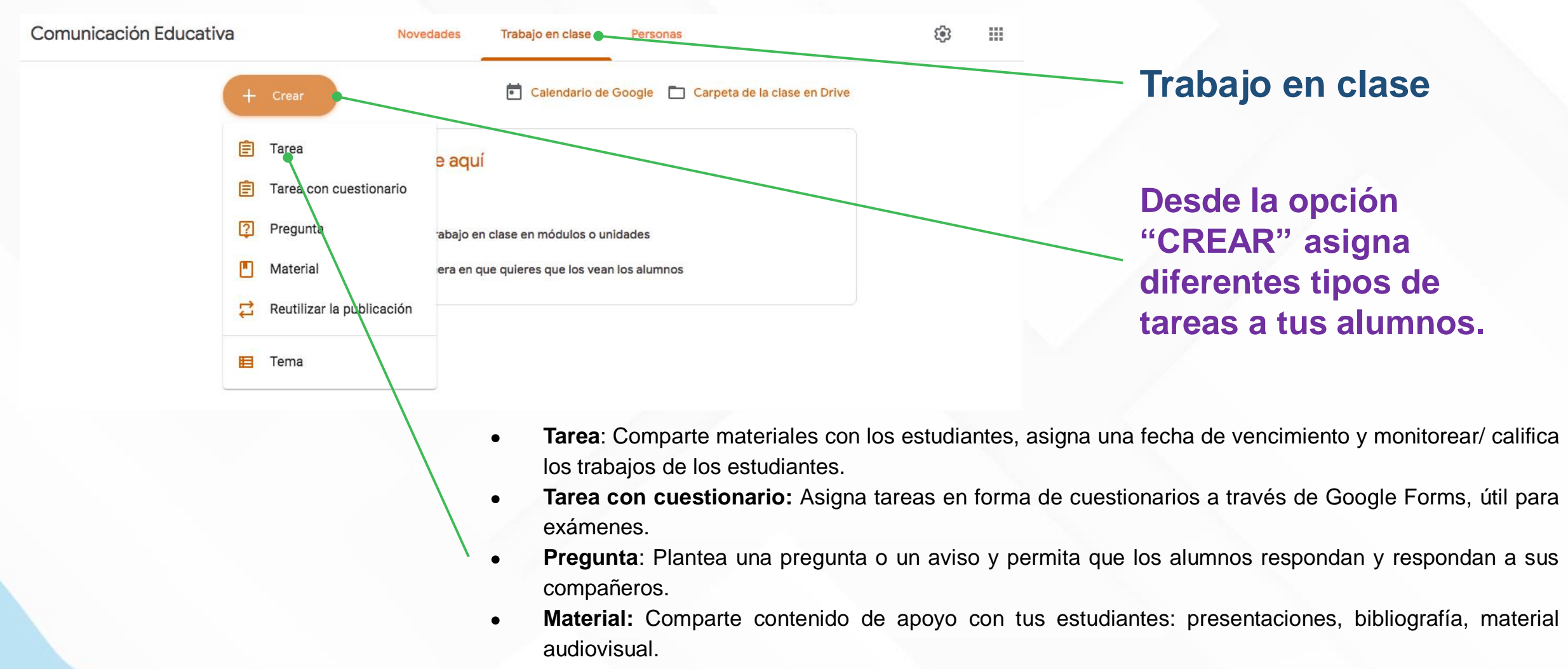

• **Reutilizar publicación**: Busca entre tus publicaciones anteriores para reutilizar una de nuevo.

## **CREA UNA TAREA**

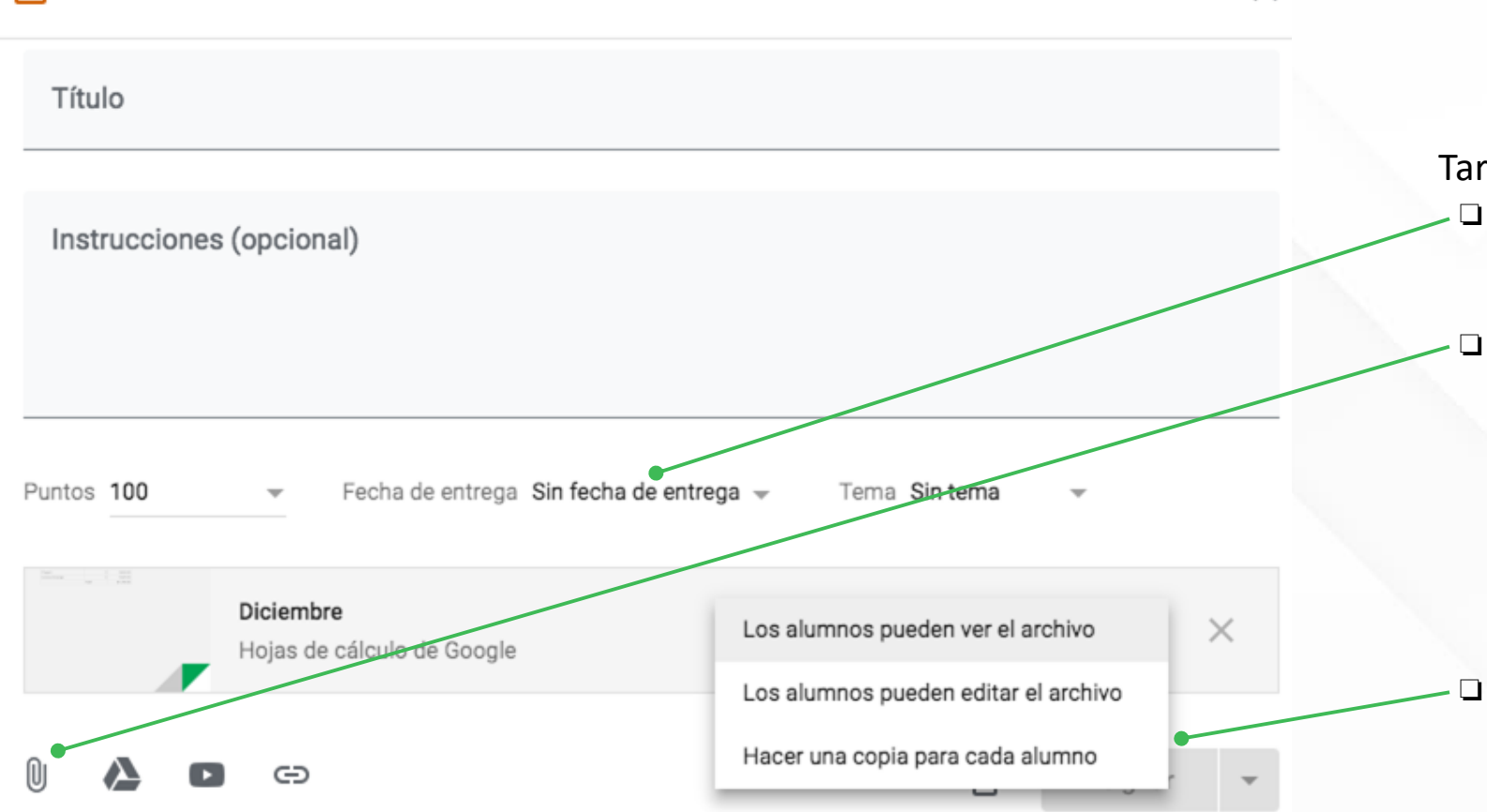

F

Tarea

#### Tareas:

×

Seleccione una fecha de vencimientoestudiantes y docentes pueden ver cuándo se han vencido las asignaciones.

Adjunto un archivo - suba un archivo adjunto de su computadora (por ejemplo, PDF para que los estudiantes lo lean) súbalo desde su **Google Drive** (e.g.) comparta un documento, una hoja o un dibujo para que los estudiantes lo llenen), Inserte un video de Youtube (solo funcionará) si Youtube no esta bloqueado para estudiantes), inserte un enlace a un sitio web externo. Decide si los estudiantes verán o editaran tu copia O haz una copia para cada estudiante para que tengan una propia.

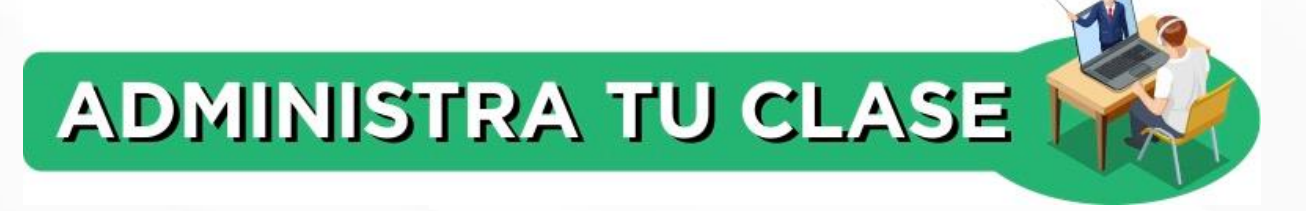

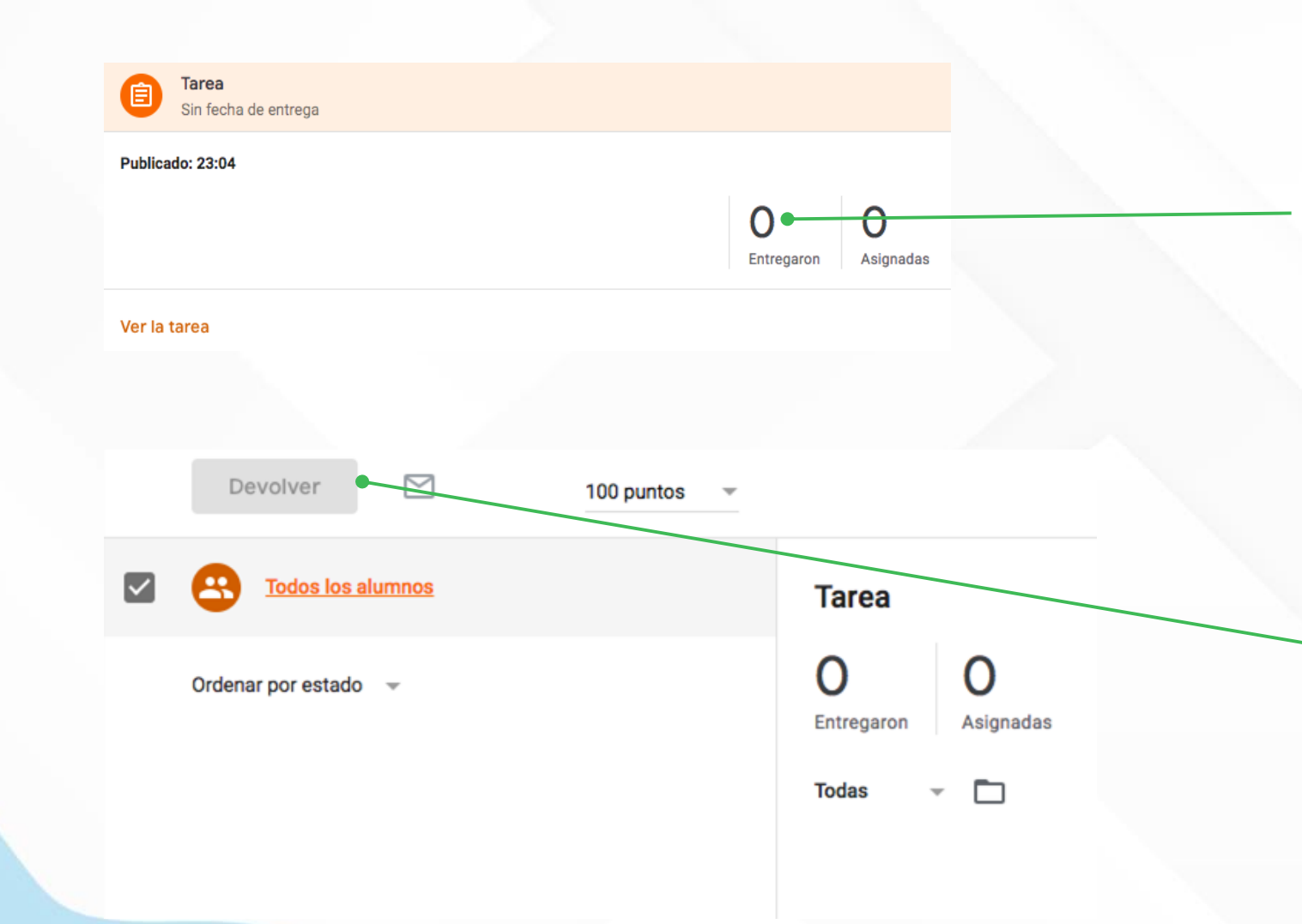

Da clic en "ENTREGADO" para asignar la calificación de cada alumno.

> Debes de elegir la opción "DEVOLVER" para que el alumno se entere de su calificación.

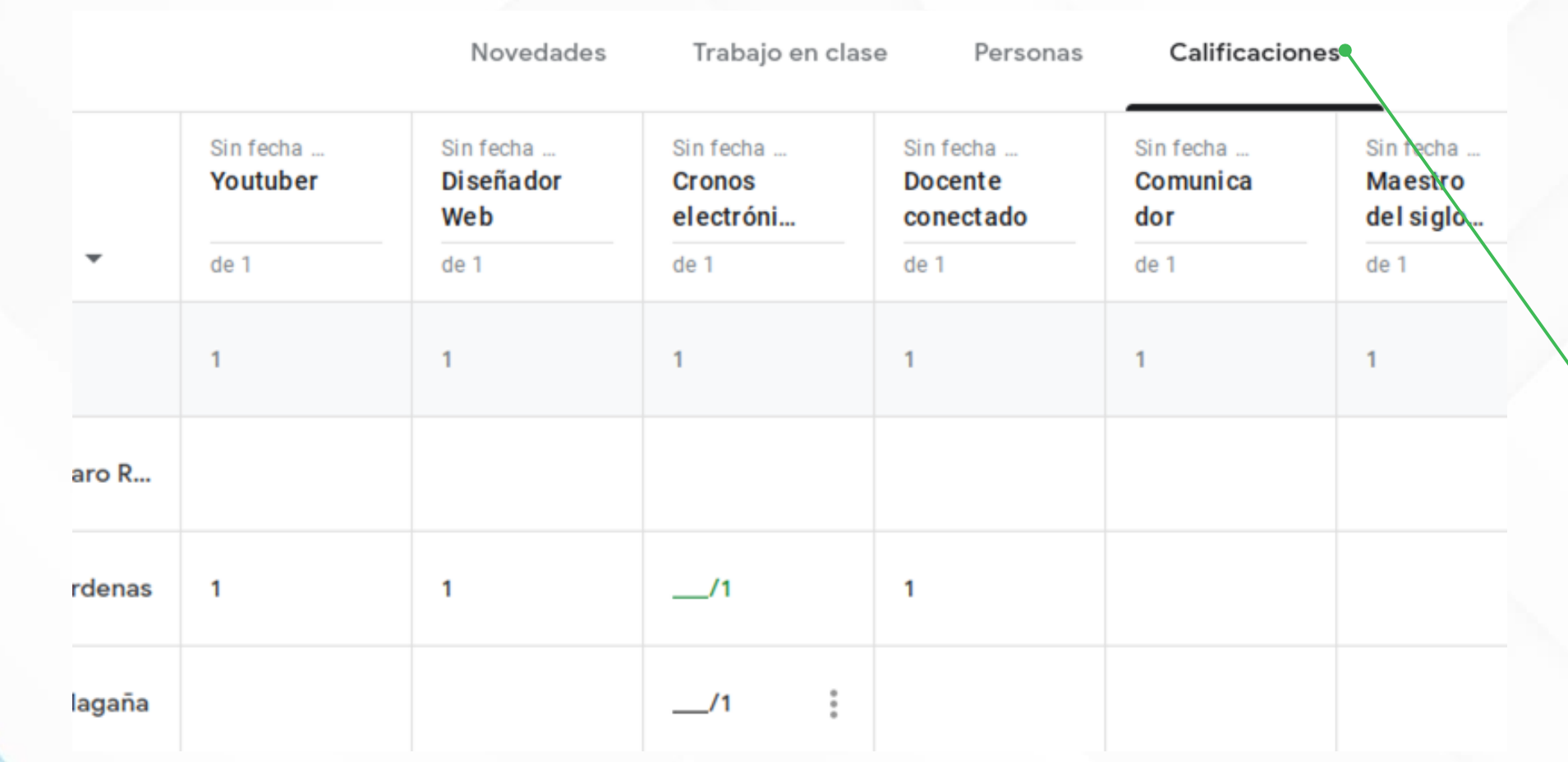

ADMINISTRA TU CLASE

Observa las calificaciones de todas las tareas desde la pestaña "Calificaciones"

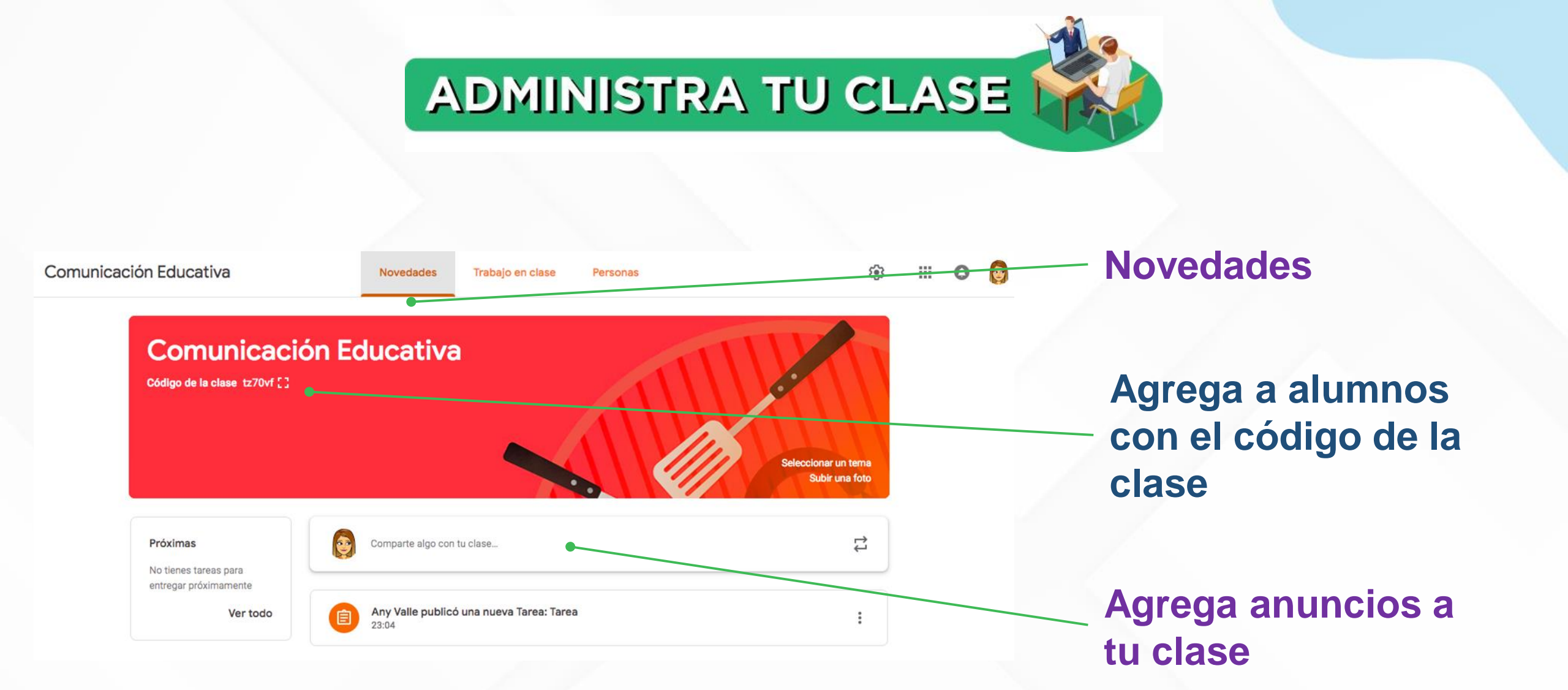

 Anuncios: Comparte un mensaje o material con tu clase - sin presentaciones de estudiantes.

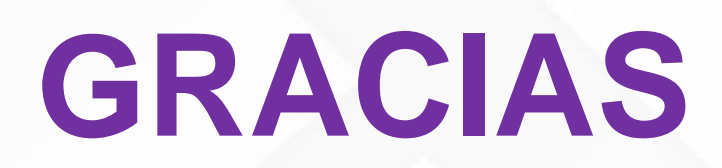